## 日四技申請入學錄取生報到流程說明

| 日四技申請入學                       | 放榜後,請上本校網路報名系統取得帳號與登入密碼。                                                                                                    |  |  |  |
|-------------------------------|----------------------------------------------------------------------------------------------------|--|--|--|
| 錄取生報到                         | 網址: <u>https://reurl.cc/gGnQez</u>                                                                                              |  |  |  |
| $\checkmark$                  |                                                                                                    |  |  |  |
|                               | 點選「查詢帳號與通行碼」後輸入身分證字號、生日、行動電話、電子郵件信箱,帳號及密碼會傳送至輸入的行動電話號碼<br>與電子郵件信箱,請務必輸入正確的資訊,行動電話號碼與電<br>子郵件信箱輸入確定後,不得再修改。                      |  |  |  |
|                               | 路報名系統 - 查詢帳號與通 × +<br>→ C ● apply.wzu.edu.tw/web_registration2_test/index.php?c=registration&act=register_a∾<br>網路報名系統 目前全部報名活動 |  |  |  |
|                               |                                                                                                    |  |  |  |
|                               |                                                                                                    |  |  |  |
|                               |                                                                                                    |  |  |  |
| 登入本校網路報名系統:<br>113 舉任府由語》舉始取出 | · 查詢帳號與通行碼                                                                                                    |  |  |  |
| 机3 字十及下明八字环从主 報到作業(舉測老生)報到子   | *身 分 證 字 號                                                                                                    |  |  |  |
| 和到作来(子风弓王)和到了                 | 共 10 碼                                                                                                    |  |  |  |
|                               | *生日(7碼) 輸入格式:「民國年(3碼)+月(2碼)+日(2碼)」。範例:0890106                                                                                   |  |  |  |
|                               | 輸入格式:「民國年(3碼)+月(2碼)+日(2碼)」。範例:0890106                                                                                           |  |  |  |
|                               | *行 動 電 話                                                                                                    |  |  |  |
|                               | 共 10 碼                                                                                                    |  |  |  |
|                               | *電 子 郵 件 信 箱                                                                                                    |  |  |  |
|                               |                                                                                                    |  |  |  |
|                               |                                                                                                    |  |  |  |
|                               | 回上一頁 送出查詢                                                                                                    |  |  |  |
| $\checkmark$                  |                                                                                                    |  |  |  |

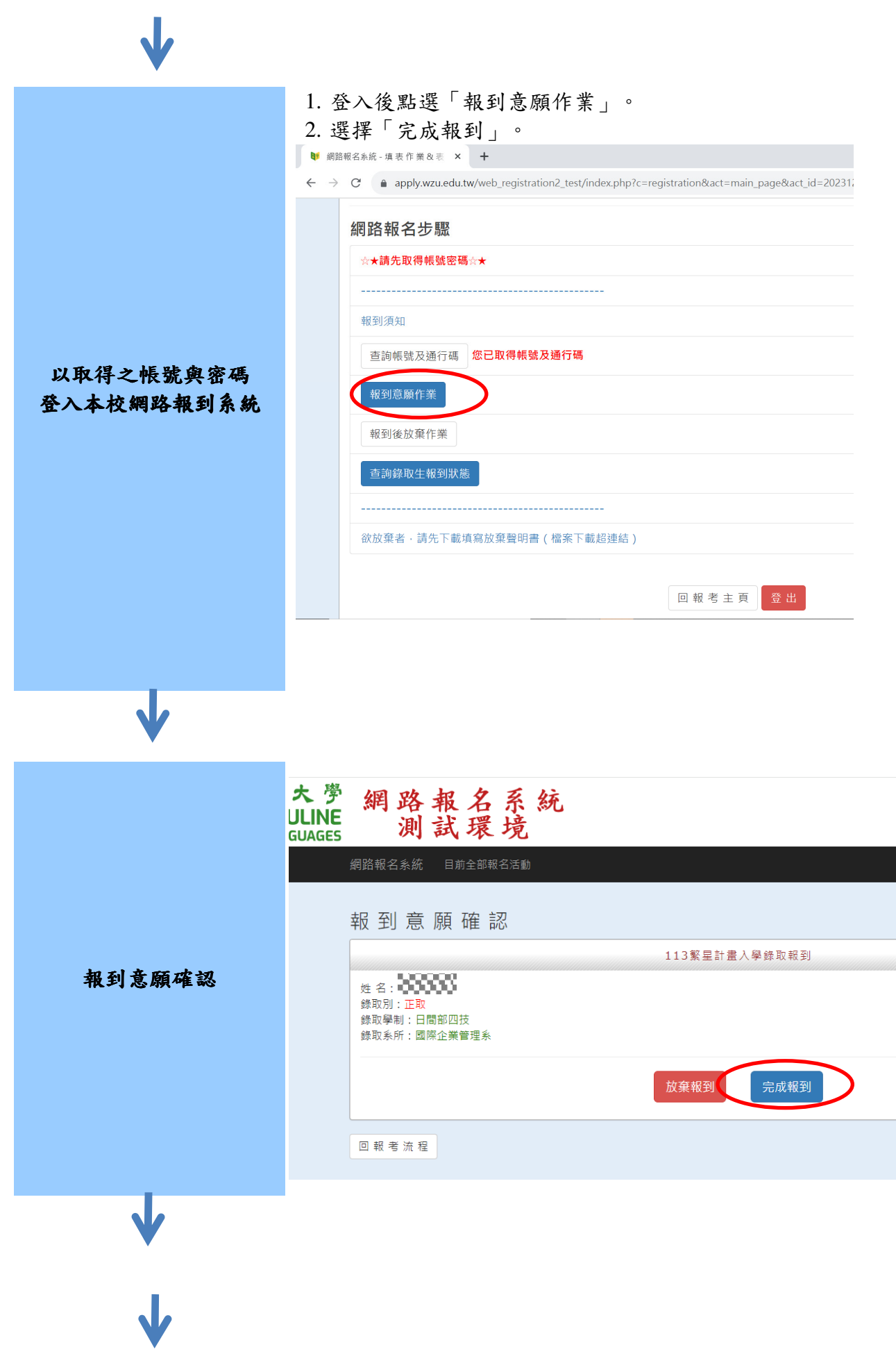

| 「確認送出」完成報到      |                                                                                                    |                                                                     |
|-----------------|----------------------------------------------------------------------------------------------------|---------------------------------------------------------------------|
| 網路報名系統 目前全部報名活動 |                                                                                                    |                                                                     |
| 檢視報到表           |                                                                                                    |                                                                     |
|                 |                                                                                                    | 考生基本資料                                                              |
| 單號              | *****                                                                                                    |                                                                     |
| 身分證字號           | 20000000                                                                                                    |                                                                     |
| 姓名              | 333333300000                                                                                                    |                                                                     |
| 錄取學制            | 日間部四技                                                                                                    |                                                                     |
| 錄取系所            | 國際企業管理系                                                                                                    |                                                                     |
| 電子郵件信箱          |                                                                                                    |                                                                     |
| 性別              |                                                                                                    |                                                                     |
| 生日              | ************                                                                                                    |                                                                     |
| 報到狀態            | 報到申請中                                                                                                    |                                                                     |
|                 |                                                                                                    |                                                                     |
| 回報考流程           |                                                                                                    |                                                                     |
|                 | 「確認送出」完成報<br>網路報名系統 目前全部報名<br>檢視報到表<br>回報考流星 確認送出<br>單號<br>身分證字號<br>使名<br>錄取學制<br>錄取系所<br>電子郵件信箱<br>性別<br>生日<br>報到狀態 | 「確認送出」完成報到   約路報名系統 日前全部報名活動   一一一一一一一一一一一一一一一一一一一一一一一一一一一一一一一一一一一一 |

 $\checkmark$ 

狀態查詢錄取生報到

↓ ↓

| ☆★請尤以特較號名 | i Wai >< ★                  |
|-----------|-----------------------------|
| 報到須知      |                             |
| 查詢帳號及通行碼  | <b>您已取得帳號及通行碼</b>           |
| 報到意願作業    | 您目前無法重新設定報到意願·因報到狀態為「已報到完成」 |
| 報到後放棄作業   |                             |
| 查詢錄取生報到制  | 大態                          |
|           |                             |
| 欲放棄者,請先下輩 | 或填寫放棄聲明書(檔案下載超連結)           |
|           | 回報考主頁 登出                    |
|           |                             |

| 查詢錄取生報到結果 | 網路報名系統 目前全部報名<br>檢視報到表<br>回報考流程 | 活動          |
|-----------|---------------------------------|-------------|
|           |                                 | 考生基本資料      |
|           | 睅 號                             | 2000005     |
|           | 身分證字號                           |             |
|           | 姓名                              |             |
|           | 錄取學制                            | 日間部四技       |
|           | 錄取系所                            | 國際企業管理系     |
|           | 電子郵件信箱                          |             |
|           | 性別                              | 20000000000 |
|           | 生日                              | 20000       |
|           | 報到狀態                            | 已報到完成       |
|           |                                 |             |
|           | 回報考流程                           |             |